केंद्रीय संचार ब्यूरो Central Bureau of Communicatior

## TV EMPANELMENT USER MANUAL टीवी इम्पैनलमेंट उपयोगकर्ता मैनुअल

Please note that the window will be opened from 20th Nov to 10th Dec 2024.

### List of Required Documents/आवश्यक दस्तावेज़ की सूची

- Uplinking & Downlinking certificate of the channel चैनल का अपलिंकिंग और डाउनलिंकिंग प्रमाणपत्र
- Uplinking & Downlinking Payment Receipt(Bharat Kosh) If don't have valid Uplinking & Downlinking Certificate then Uplinking & Downlinking Payment Receipt(Bharat Kosh) is mandatory. अपलिंकिंग और डाउनलिंकिंग भुगतान रसीद (भारत कोष) यदि वैध अपलिंकिंग और डाउनलिंकिंग प्रमाणपत्र नहीं है तो अपलिंकिंग और डाउनलिंकिंग भुगतान रसीद (भारत कोष) अनिवार्य है।
- EMMC/BARC certificate telecasting over the last 6 months पिछले 6 महीनों में प्रसारित ईएमएमसी/बीएआरसी प्रमाणपत्र
- Scanned copy of cancelled cheque रद्द किए गए चेक की स्कैन कॉपी
- Last year's certificate duly signed by the Auditor /Company पिछले वर्ष का प्रमाणपत्र लेखापरीक्षक/कंपनी द्वारा विधिवत हस्ताक्षरित
- A letter indicating whether or not the channel would be able to provide a third party certification of the advertisement telecast for CBC/ Government of india एक पत्र यह दर्शाता है कि चैनल सीबीसी/भारत सरकार के लिए प्रसारित विज्ञापन के तीसरे पक्ष के प्रमाणीकरण प्रदान करने में सक्षम होगा या नहीं
- Scanned copy of PAN Card पैन कार्ड की स्कैन कॉपी
- Fixed point chart (FPC) for the previous 6 months from 6AM to 11PM, during which the channel operated पिछले 6 महीनों के लिए सुबह 6 बजे से रात 11 बजे तक फिक्स्ड पॉइंट चार्ट (एफपीसी), जिसके दौरान चैनल संचालित होता

- > A letter attested by senior management level executive, giving name, designation & signature वरिष्ठ प्रबंधन स्तर के कार्यकारी द्वारा सत्यापित पत्र, नाम, पदनाम और हस्ताक्षर
- A signed list of the different C&S. TV channel in the Group/Holding Company/ Company to which the applicant channel belongs to विभिन्न सी एंड एस की एक हस्ताक्षरित सूची। ग्रुप/होल्डिंग कंपनी/कंपनी में टीवी चैनल जिससे आवेदक चैनल संबंधित है
- Is Channel name changed( If applicable) क्या चैनल का नाम बदल दिया गया है (यदि लागू हो)
- Teleport operator certificate
   टेलीपोर्ट ऑपरेटर प्रमाणपत्र

## IMPORTANT INSTRUCTIONS/ महत्वपूर्ण निर्देश

- All the mandatory fields marked with \* have to be filled. सभी अनिवार्य क्षेत्र जिसमे \* है, उन्हें भरना आवश्यक है
- Do not use any special character while filing the form (i.e \$, %,#, ^) फ़ॉर्म भरते समय किसी विशेष वर्ण न उपयोग करें (i.e \$, %,#, ^)
- All the documents should be uploaded in "pdf" format and should be less than 2MB each सभी दस्तावेज "पीडीएफ" प्रारूप में अपलोड किए जाये और प्रत्येक 2 एमबी से कम होना चाहिए
- Ensure that all information is entered correctly. Once the form has been submitted, it cannot be changed सुनिश्चित करें कि सभी जानकारी सही तरीके से दर्ज की गई है। एक बार फॉर्म सबमिट होजानेकेबाद,उसे बदला नहीं जा सकता।
- Online processing fee of Rs10,000/- (ten thousand) as processing fee (non- refundable) through Bhartkosh. No other payment mode will be accepted. ऑनलाइन प्रोसेसिंग शुल्क के रूप में Rs 10,000/- (दस हजार) का शुल्क (अस्वीकृत) भारत कोष के माध्यम से सबमिट किया जाएगा।कोई अन्य भूगतान मोड स्वीकृत नहीं किया जाएगा

#### **IMPORTANT NOTE**

The Agencies (in advisory under annexure II) empanelled from 1st January 2024 onwards are exempted from reapplying but shall update their documents through existing CBC Login. Other agencies have to register as a fresh registration.

1 जनवरी 2024 से पैनल में शामिल एजेंसियों (अनुलग्नक ॥ के तहत सलाह में) को फिर से आवेदन करने से छूट दी गई है, लेकिन उन्हें मौजूदा सीबीसी लॉगिन के माध्यम से अपने दस्तावेजों को अपडेट करना होगा। अन्य एजेंसियों को नए सिरे से पंजीकरण करना होगा।

# REGISTERATION PROCESS/पंजीकरण प्रक्रिया

### STEP 1: Click on "Fresh Empanelment Registration" "फ्रेश एम्पैनलमेंट रजिस्ट्रेशन" पर क्लिक करें।

- Select the "AV" option in the "Select Vendor/Partner Category" " वेंडर/पार्टनर श्रेणी का चयन करे " में "एवी" विकल्प को चुनें
- Select the **"TV"** option in the **"Wing Type" "टीवी**" में **"प्राइवेट एफएम**" विकल्प का चयन करें
- Enter "Email" and "Mobile No".
   "ईमेल" और "मोबाइल नंबर "दर्ज करे
- Click on *"SignUp"* button
   "साइन अप" बटन पर क्लिक करें।

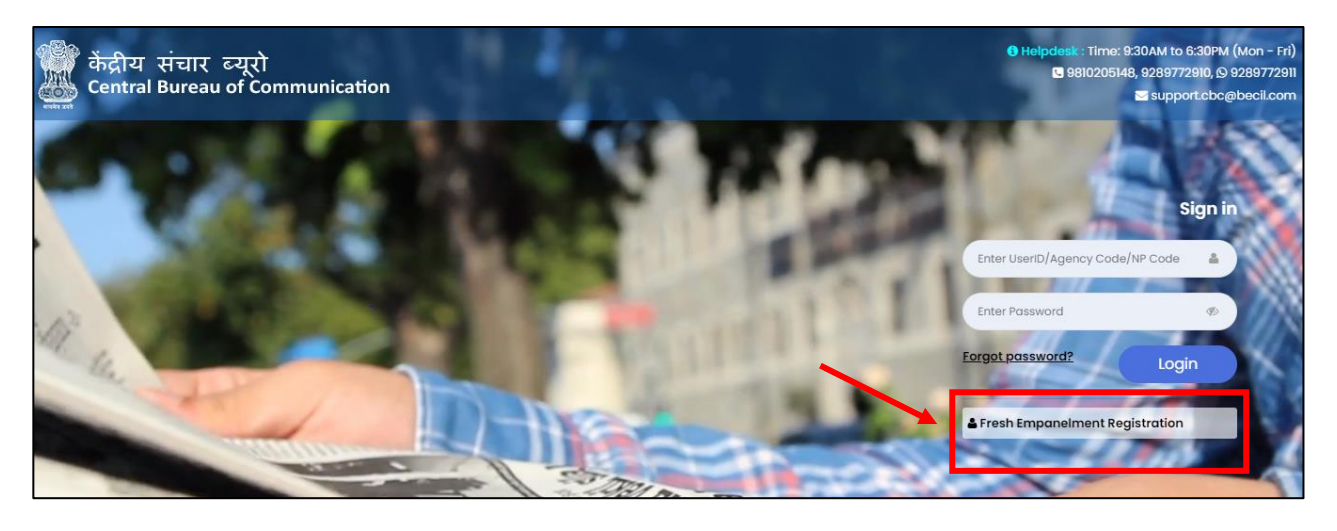

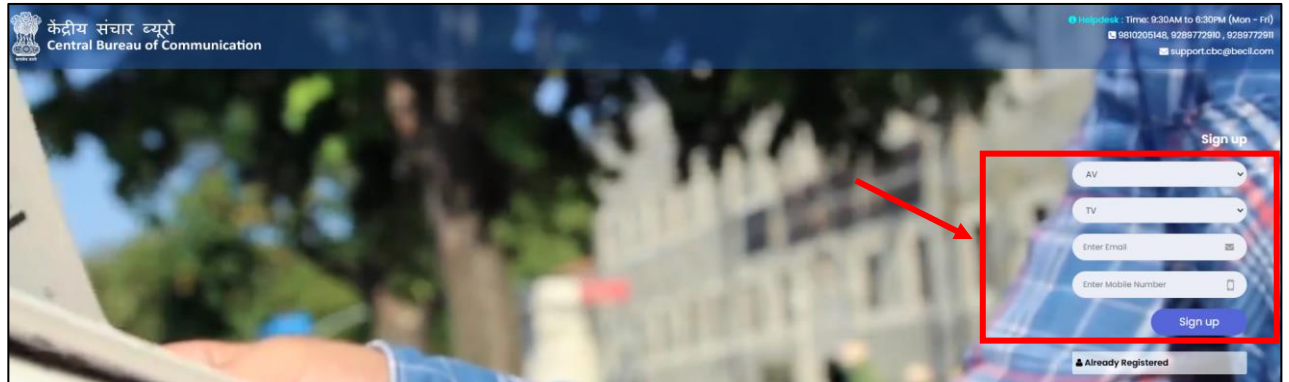

<u>STEP 2:</u> You will receive OTP on both(Email and Mobile Number) आप को दोनों (ईमेलऔर मोबाइल नंबर) पर OTP प्राप्त होगा।

- Enter both received **OTP** प्राप्त हुए दोनों OTP दर्ज करें
- Click on "Submit" button "सबमिट" बटन पर क्लिक करें
- Set your password अपना पासवर्ड सेट करें

(The best practice is to use a combination of numeric, special characters, uppercase and lowercase alphabets i.e Cental@01)

(सबसे अच्छा अभ्यास है कि आप संख्यात्मक, विशेषवर्ण, बड़े अक्षर और छोटे अक्षरों का संयोजन उपयोग करें, उदाहरण के लिए: Cental@01)

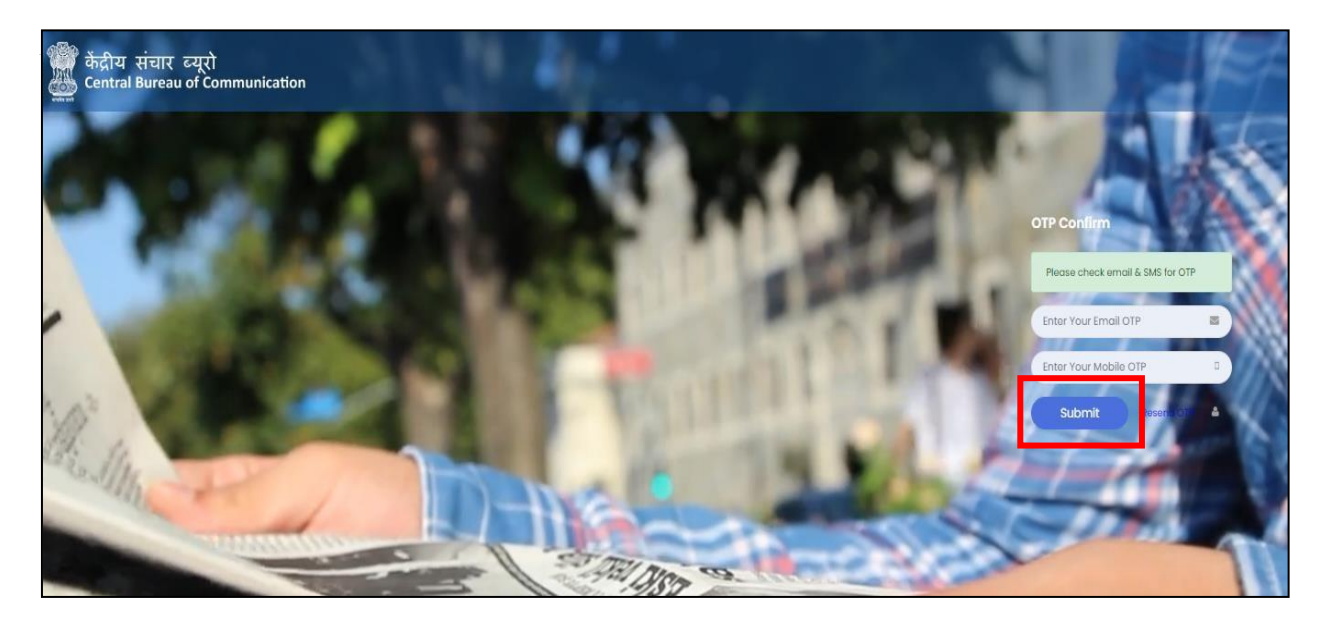

#NOTE: Once you have completed the registration , you will be notified via email and a 6-digit User Id which a combination of Alphanumeric will be sent to you. #नोट: एक बार जब आपने पंजीकरण पूरा कर लिया है, तो आपको ईमेल के माध्यम से सूचित किया जाएगा और एक 6-अंकी ययूज़रआईडी, जो आपको अक्षरों की यकासंयोजन होगा, आपको भेजा जाएगा।

# LOGIN PROCESS/ लॉगिन प्रक्रिया

### **STEP 1:** To log in / लॉगइनकरनेकेलिए

- Enter User Id/उपयोगकर्ताआईडीदर्जकरें
- Enter **Password** / **पासवर्ड**दर्जकरें
- Click on "Login" button /"लॉगिन" बटन पर क्लिक करें

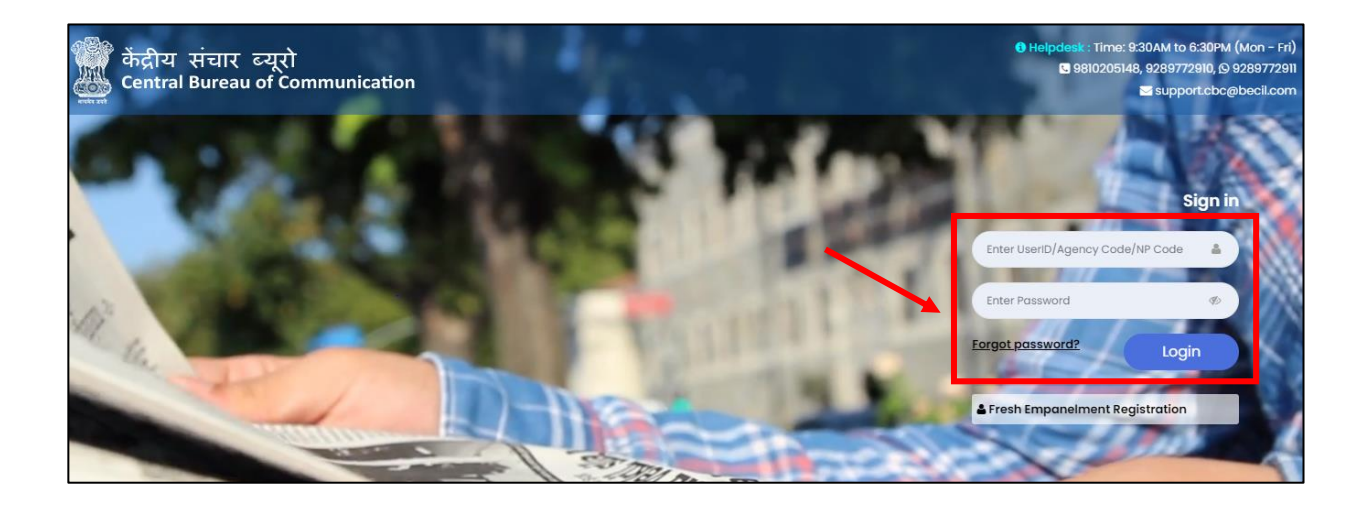

### <u>STEP 2:</u> Read all the instructions carefully Tick the box and Click on the "Agree & Submit" Button. सभी निर्देशों को ध्यान पूर्वक पढ़ें बॉक्स पर टिक करें और '**सहमत और सबमिट**' बटन पर क्लिक करें

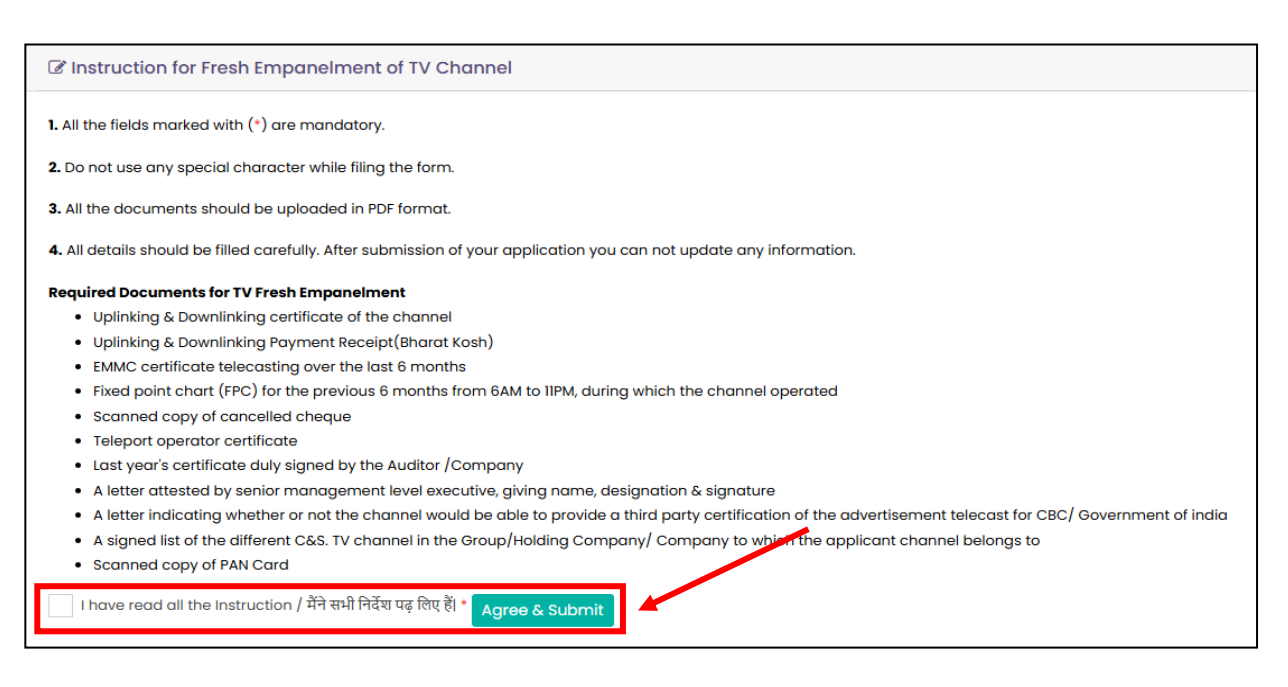

<u>STEP 3:</u> Select "Regional" or "National" and click on the "Submit" button. "क्षेत्रीय" या "राष्ट्रीय" चुनें और "सबमिट" बटन पर क्लिक करें।

| केंद्रीय संचार ब्यूरो<br>टentral Bureau of Communication | =                                                          | 🖶 Home | 1 | 0 |
|----------------------------------------------------------|------------------------------------------------------------|--------|---|---|
|                                                          | Fresh Empanelment of TV                                    |        |   |   |
| AV Last Login: 01-Feb-2023 : 12:00<br>AM                 | Form type<br>🔗 Regional / क्षेत्रीय 🔵 National / राष्ट्रीय |        |   |   |
| · ·                                                      | Submit                                                     |        |   |   |
| E Main Navigation Menu                                   |                                                            |        |   |   |
| # Dashboard                                              |                                                            |        |   |   |

**STEP 4:** Fill all the required details in the **"Basic Information"** tab and click on **"Next"** button.

"बेसिक जानकारी" टैब में सभी आवश्यक विवरण भरें और "अगला" बटन पर क्लिक करें।

a) If you are applying for first time, then click on "Fresh User". यदि आप पहली बार आवेदन कर रहे हैं, तो "फ्रेश यूज़र" पर क्लिक करें।

| Last Login: 02-Feb-2023 : 11:47 AM                                              | Empanelment of TV Channel - Region     Basic Information TV Information Account                                    | al<br>Int Details Upload Document           |                           |
|---------------------------------------------------------------------------------|----------------------------------------------------------------------------------------------------|---------------------------------------------|---------------------------|
| E Main Navigation Menu                                                          | Applying for First Time / पहली बार आवेदन करना*<br>Fresh User / नया उपयोगकर्ता<br>Existing User / मीजूदा उपयोगकर्ता |                                             |                           |
| # Dashboard                                                                     | Owner Name / मालिक का नाम*                                                                                         | E-mail ID / ई मेल आईडी*                     | Mobile No. / मोबाइल नंबर* |
|                                                                                 | Enter Owner Name                                                                                                   | Enter E-mail ID                             | Enter mobile no.          |
| • Fresh Empanelment                                                             | Address / पता*                                                                                                    | State / राज्य*                              | District / ज़िला *        |
| ₽ Policies & Guidelines -                                                       | Enter address                                                                                                    | Select State 👻                              | Select District 🗸         |
| LEmpaneled Vendors -                                                            | City / नगर •                                                                                                    | Phone No. (with STD code) /फोन नंबर (एसटीडी |                           |
|                                                                                 | Select City 🗸                                                                                                    | कोड के साथ)                                 |                           |
| upport: € 9810205148, 9289772910,<br>289772911<br>≰ teamcbc.enquiries@gmail.com |                                                                                                    | Enter phone number                          | Next 🕤                    |

b) If you are already empanelled and you have the "GROUP/AGENCY CODE" then click on "Existing User" and enter your Code. यदि आप पहले से ही सूचीबद्ध हैं और आपके पास "समूह/एजेंसी कोड" है तो "बेसिक जानकारी" पर क्लिक करें और अपना कोड दर्ज करें।

| AV                                      | Basic Information TV Information Account                             | nt Details Upload Document                  |                                                                    |  |
|-----------------------------------------|----------------------------------------------------------------------|---------------------------------------------|--------------------------------------------------------------------|--|
| · · ·                                   | Applying for First Time / पहली बार आवेदन करना*                       | Agency Code / एजेंसी कोड•                   |                                                                    |  |
| 🗈 Main Navigation Menu                  | 🔵 Fresh User / नया उपयोगकर्ता<br>< Existing User / मौजूदा उपयोगकर्ता | Enter Agency Code                           |                                                                    |  |
|                                         | Owner Name / मालिक का नाम*                                           | E-mail ID / ई मेल आईडी*                     | Mobile No. / मोबाइल नंबर*<br>Enter mobile no.<br>District / जिला * |  |
|                                         | Enter Owner Name                                                     | Enter E-mail ID                             |                                                                    |  |
| Fresh Empanelment                       | Address / पता*                                                       | State / राज्य*                              |                                                                    |  |
| ↓ Policies & Guidelines ・               | Enter address                                                        | Select State 🗸                              | Select District 🗸                                                  |  |
| TEmpaneled Vendors +                    | City / नगर *                                                         | Phone No. (with STD code) /फोन नंबर (एसटीडी |                                                                    |  |
|                                         | Select City 🗸                                                        | काड क साथ)                                  |                                                                    |  |
| pport: 📞 9810205148, 9289772910,        |                                                                      | Enter phone number                          |                                                                    |  |
| 39772911<br>reamcha enquiries@amail.com |                                                                      |                                             | Next 🤿                                                             |  |

### <u>STEP 5</u>: Fill all the required details in the "TV information" tab and click on "Next" button. "टीवी सूचना" टैब में सभी आवश्यक विवरण भरें और क्लिक करें "अगला" बटन।

| Name of Parent Company/Existing Group / मूल कंपनी/समूह का नाम *                                                                                                    |         |                                                                                                    |        | Name of Channel / चैनल का नाम*                                                                                                    |   |
|----------------------------------------------------------------------------------------------------|---------|----------------------------------------------------------------------------------------------------|--------|----------------------------------------------------------------------------------------------------|---|
| Select Company Name                                                                                                    | ~       |                                                                                                    |        | Select Channel Name                                                                                                    |   |
|                                                                                                    |         | Channel Name in BARC/ BARC में चैनल का नाम                                                                                                    |        | Uplinking Valid Upto / अपलिंकिंग कब तक वैध है•                                                                                        |   |
|                                                                                                    |         | Enter channel name in BARC                                                                                                    |        | dd-mm-yyyy                                                                                                    | t |
| Downlinking valid upto / डाउन-लिंकिंग कब तक मान्य है*                                                                                                    |         | Language of Channel / चैनल की भाषा*                                                                                                    |        | Legal Status of Company / कंपनी की कानूनी स्थिति•                                                                                     |   |
| dd-mm-yyyy                                                                                                    |         | Select Language                                                                                                    | ~      | Select Legal Status of Company                                                                                                    |   |
| Director/CEO/Head of Company/Channel/ निदेशक/सीईओ/कंपनी/चैनल के प्र                                                                                                    | प्रमुख• | Month of Launch of Channel / चैनल के लॉन्च का महीना•                                                                                                    |        | Genre of Channel / चैनल की शैली*                                                                                                    |   |
| Enter Head of Company                                                                                                    |         | Select month of launch                                                                                                    | ~      | Select genre of channel                                                                                                    |   |
| streaming Start Date / स्ट्रीसिंग प्रारंभ दिनांक *                                                                                                    | li      | Year of Launch of Channel / चैनल के शुभारंभ का वर्ष*                                                                                                    |        |                                                                                                    |   |
| dd-mm-yyyy                                                                                                    |         | Select Year of Launch                                                                                                    | ~      |                                                                                                    |   |
| Enter Contact Name<br>District / ज़िला                                                                                                    | li      | Enter Address<br>City / नगर                                                                                                    |        | Select state<br>Phone No. / फोन नंबर                                                                                                  |   |
| Enter Contact Name<br>District / हिला<br>Select district                                                                                                    | ~       | Enter Address<br>City / नगर<br>Select City                                                                                                    | ~      | Select state<br>Phone No. / फोन नंबर<br>Enter Phone No.                                                                               |   |
| Enter Contoct Nome<br>District / ज़िला<br>Select district<br>Mobile No. / मोवाइल नेबर                                                                                                    | ~       | Enter Address<br>City / नगर<br>Select City<br>E-moil ID / ईमेल आईडी                                                                                                    | ~      | Select state<br>Phone No. / फोन नंबर<br>Enter Phone No.                                                                               |   |
| Enter Contoct Name<br>District / ज़िला<br>Select district<br>Mobile No. / मोबाइल नेकर<br>Enter Mobile No.                                                                                                    | ~       | Enter Address<br>City / गगर<br>Select City<br>E-mail ID / ईमेल आईजी<br>Enter E-mail ID                                                                                            | ~      | Select state<br>Phone No. / ঢৌন নাঁৱৰ<br>Enter Phone No.                                                                              |   |
| Enter Contoct Name<br>District / हिल<br>Select district<br>Mobile No. / मोबाइल मंबर<br>Enter Mobile No.<br>Head Office / प्रधान कार्यालय :-                                                                                       | •       | Enter Address<br>City / नगर<br>Select City<br>E-mail ID / ईसेल आईडी<br>Enter E-mail ID                                                                                            | •      | Select state<br>Phone No. / ঘটান গর্হ<br>Enter Phone No.                                                                              |   |
| Enter Contact Name<br>District / हिला<br>Select district<br>Mobile No. / मोबाइल नंबर<br>Enter Mobile No.<br>Head Office / प्रधान कार्यालय :<br>Same as Delhi Office                                                               | ~       | Enter Address<br>City / नगर<br>Select City<br>E-mail ID / ईमेल आईशी<br>Enter E-mail ID                                                                                            | •<br>• | Select state<br>Phone No. / দ্বান গর্হ<br>Enter Phone No.                                                                             |   |
| Enter Contact Name District / য়িলা Select district Mobile No. / মাবাহল গৰহ Enter Mobile No. Head Office / प्रधान কার্যালয : Same as Delhi Office Contact Name / संঘর্ষ गाम*                                                      | ~       | Enter Address<br>City / नगर<br>Select City<br>E-mail ID / ईमेल आईशी<br>Enter E-mail ID                                                                                            | •      | Select state<br>Phone No. / দ্যান গর্হ<br>Enter Phone No.<br>State / ব্যস্ব*                                                          |   |
| Enter Contact Name<br>District / हिला<br>Select district<br>Mobile No. / मोबाइल नंबर<br>Enter Mobile No.<br>Head Office / प्रधान कार्यालय :-<br>Same as Delhi Office<br>Contact Name / संपर्क नाम•<br>Enter Contact Name          | •       | Enter Address<br>City / দল<br>Select City<br>E-mail ID / হঁমার সাইজী<br>Enter E-mail ID<br>Address / যন্ত্র*                                                                      | •      | Select state<br>Phone No. / দৌন শঁহ<br>Enter Phone No.<br>State / নতন*<br>Select State                                                |   |
| Enter Contact Name District / हिला Select district Mobile No. / मोबाइल नेबर Enter Mobile No. Head Office / प्रधान कार्योलय :- Same as Delhi Office Contact Name / संपर्क नाम• Enter Contact Name District / हिला•                 | •       | Enter Address<br>City / नगर<br>Select City<br>E-mail ID / ईमेश आईशी<br>Enter E-mail ID<br>Address / पता*<br>Enter address<br>City / नगर*                                          |        | Select state<br>Phone No. / দৌন শঁৰহ<br>Enter Phone No.<br>State / যাত্ৰৰ*<br>Select State<br>Phone No. / দৌন শঁৰহ                    |   |
| Enter Contact Name District / हिला Select district Aobile No. / मोबाइल नेबर Enter Mobile No. ead Office / प्रधान कार्यालय :- Same as Dehi Office Contact Name / संपर्क नग्रम• Enter Contact Name Obstrict / हिला• Select district | *       | Enter Address<br>City / नगर<br>Select City<br>E-mail ID / ईमेश आईशी<br>Enter E-mail ID<br>Address / पता*<br>Enter address<br>City / नगर*<br>Select City                           | •      | Select state<br>Phone No. / দৌন শঁৰহ<br>Enter Phone No.<br>State / ব্যত্য*<br>Select State<br>Phone No. / দৌন শঁৰহ<br>Enter Phone No. |   |
| Enter Contact Name                                                                                                    |         | Enter Address<br>City / नगर<br>Select City<br>E-mail ID / ईमेश आईशी<br>Enter E-mail ID<br>Address / पता*<br>Enter address<br>City / नगर*<br>Select City<br>E-mail ID / ईमेश आईशी* | •      | Select state<br>Phone No. / দৌন শঁৰহ<br>Enter Phone No.<br>State / ব্যত্য*<br>Select State<br>Phone No. / দৌন শঁৰহ<br>Enter Phone No. |   |

**STEP 6:** Fill all the mandatory details on "Account Details" tab and click on

"Next" Button.

"खाता विवरण" टैब पर सभी अनिवार्य विवरण भरें और क्लिक करें "अगला" बटन।

| sank account number / बक खाता सख्या.                    | Account Holder Name / खाता धारक का नाम* | IFSC Code / आईएफएससी कोड*                                   |
|---------------------------------------------------------|-----------------------------------------|-------------------------------------------------------------|
| Enter Bank Account Number                               | Enter Account Holder Name               | Enter IFSC Code                                             |
| ank Name / बेंक का नाम*                                 | Branch / शाखा*                          | Branch Address / शाखा पता*                                  |
| Enter Bank Name                                         | Enter Branch Name                       |                                                             |
| ²AN No. / पैन नंबर*                                     | GST No. / जीएसटी संख्या                 |                                                             |
| Enter PAN No.                                           | Enter GST No.                           |                                                             |
| ESI Account Details / ईएसआई खाता विवरण                  |                                         |                                                             |
| Account No. / खाता नंबर                                 | No. of Employees                        | Covered / कवर किए गए कर्मचारियों की संख्या                  |
|                                                         |                                         |                                                             |
| Enter Account No.                                       | Enter No. of Empl                       | oyees Covered                                               |
| Enter Account No.                                       | Enter No. of Empl                       | oyees Covered                                               |
| Enter Account No EPF Account Details / ईपीएफ खाता विवरण | Enter No. of Employees                  | oyees Covered<br>Covered / कवर किए गए कर्भचारियों की संख्या |

### <u>STEP 7</u>: Upload all the required documents and click on "Submit" button. सभी आवश्यक दस्तावेज़ अपलोड करें और "**सबमिट**" बटन पर क्लिक करें।

(All documents should be in PDF format and should be 2MB each) (सभी दस्तावेज़ पीडीएफ प्रारूप में होने चाहिए और प्रत्येक 2 एमबी का होना चाहिए)

| Jplinking & Downlinking certificate of the channel / चैनल का अपलिंकिंग और डाउनलिंकिंग प्रमाणपत्र*                                                                                                    | Uplinking & Downlinking Payment Receipt(Bharat Kosh)                                                                                                    |                                                                                                    |        |  |
|----------------------------------------------------------------------------------------------------|----------------------------------------------------------------------------------------------------|----------------------------------------------------------------------------------------------------|--------|--|
| Choose file                                                                                                    | ir don't nave valia upinking & Downlinking Certificate then uplinking & Downlinking Payment Receipt (Bharat<br>Kosh) is mandatory.                                                                                          |                                                                                                    |        |  |
|                                                                                                    |                                                                                                    | Choose file                                                                                        | Browse |  |
| MMC/BARC certificate telecasting over the last 6 months / पिछले 6 महीनों में प्रसारित ईएमएमसी/बीएआरस                                                                                                    | Fixed point chart (FPC) for the previous 6 months from 6AM to 11PM, during which the channel operated / पिछले 6                                                                                                    |                                                                                                    |        |  |
| Choose file                                                                                                    | Browse                                                                                                    | महाना के लिए सुबह 6 बज से रोत 11 बज तक फिक्स्ड पाइट चाट (एफपासा), जिसक दारान चनल संचालित होता है • |        |  |
|                                                                                                    |                                                                                                    | Choose file                                                                                        | Browse |  |
| icanned copy of cancelled cheque / रद्द किए गए चेक की स्कैन कॉपी*                                                                                                    |                                                                                                    | Teleport operator certificate / टेलीपोर्ट ऑपरेटर प्रमाणपत्र*                                       |        |  |
| Choose file                                                                                                    | Browse                                                                                                    | Choose file                                                                                        | Browse |  |
| Choose file                                                                                                    | Browse                                                                                                    | कार्यकारी द्वारा सत्यापित पत्र, नाम, पदनाम और हस्ताक्षर•<br>Choose file                            | Browse |  |
| Letter indicating whether or not the channel would be able to provide a third party certification<br>udvertisement telecast for CBC / Government of india / एक पत्र यह दर्याता है कि चैनल सीबीसी/भारत सरकार<br>हांसेर पक्ष के प्राणीकरण प्रदान करने में सक्षम सोगा या नर्ती* | A signed list of the different C&S. TV channel in the Group/Holding Company/ Company to which the<br>channel belongs to / विभिन्न सी एंड एस की एक हस्ताक्षरित सूची। यूप/हॉल्डिंग कंपनी/कंपनी में टीवी वेनल जिससे आवेदक वेनद | applicant<br>1 संबंधित है*                                                                         |        |  |
| Choose file                                                                                                    | Browse                                                                                                    | Choose file                                                                                        | Browse |  |
| scanned copy of PAN Card / पैन कार्ड की स्कैन कॉपी*                                                                                                    |                                                                                                    | ls Channel name changed / क्या चैनल का नाम बदल दिया गया है                                         |        |  |
| Choose file                                                                                                    | Browse                                                                                                    | Choose file                                                                                        | Browse |  |
|                                                                                                    |                                                                                                    |                                                                                                    |        |  |

**#NOTE:** After submission you get the reference number which will be used for future reference. **#नोट:** सबमिट करने के बाद आपको संदर्भ संख्या मिलती है जिसका उपयोग भविष्य में संदर्भ के लिए किया जाएगा।

**STEP 8:** Fill all the required details and click on "Proceed" button. Submit the application fees i.e Rs10,000/-.You will get the payment receipt on successful payment, which you can download.

सभी आवश्यक विवरण भरें और "आगे बढ़ें" बटन पर क्लिक करें। जमा करना आवेदन शुल्क यानी 10,000/- रुपये। आपको भुगतान रसीद मिल जाएगी सफल भुगतान पर, जिसे आप डाउनलोड कर सकते हैं।

|                                                                              | ☑ Application Fees                                                               |                                                                  |                                                       |
|------------------------------------------------------------------------------|----------------------------------------------------------------------------------|------------------------------------------------------------------|-------------------------------------------------------|
| Last Login: 02-Feb-2023 : 11:47 AM                                           | lf you are doing payr<br>Billing Address / बिल भेजने का पता :-                   | nent from Corporate Banking. Kindly wait for 7 days. Your paymer | nt status will be automatically updated after 7 days. |
| 0                                                                            | Amount / टाशि *                                                                  | Email ID / इंमेल आईडी *                                          | First Name / पहला माम *                               |
| 6                                                                            | 10000                                                                            | ABC@gmail.com                                                    | ABC                                                   |
| E Main Navigation Menu                                                       | Last Name / अंतिम नाम *                                                          | Mobile No. / मोबाइल नंबर *                                       | Address / भेजने का पता *                              |
| #Dashboard                                                                   | ABC                                                                              | 9876543210                                                       | ABC                                                   |
| • Fresh Empanelment                                                          | Pin Code / मिन कोड *                                                             | Country / さer *                                                  | State / राज्य *                                       |
| l Policies & Guidelines 🔹                                                    | Enter Pincode                                                                    | INDIA                                                            | Dothi                                                 |
| l Empaneled Vendors 🔹                                                        | City / fäld +<br>DELHI                                                           |                                                                  |                                                       |
| pport: 📞 9810205148, 9289772910,<br>189772911<br>teamcbc.enquiries@gmail.com | Shipping Address / शिपिंग पता :-<br>same As Billing Address / बिलिंग पते के समाल |                                                                  |                                                       |
|                                                                              | First Name / पहला नाम *                                                          | Last Name / अंतिम नाम *                                          | Mobile No. / मोबाइल नंबर *                            |
|                                                                              | Enter First Name                                                                 | Enter Last Name                                                  | Enter Mobile                                          |
|                                                                              | Address / पता *                                                                  | Pin Code / पिन कोड *                                             | Country / देश +                                       |
|                                                                              | Enter Address                                                                    | Enter Pincode                                                    | INDIA                                                 |
|                                                                              | State / राज्य *                                                                  | city / सिटी *                                                    |                                                       |
|                                                                              | Select State                                                                     | Enter City                                                       | Activate Windows                                      |
|                                                                              |                                                                                  |                                                                  | Go to settings - uvit Windows.<br>Proceed             |
|                                                                              |                                                                                  |                                                                  | 8 Page                                                |